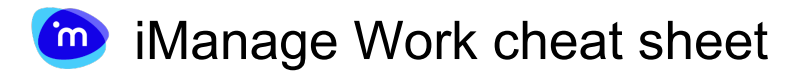

## General

| F6               | Navigate through the iManage<br>Work Panel.                                                                                                    |
|------------------|----------------------------------------------------------------------------------------------------|
| Ctrl + Space     | Open the drop-down options to<br>either resize or close the<br>iManage Work Panel. Use the<br>UP and DOWN arrow keys to<br>select Resize or Close to either<br>resize or close the iManage<br>Work Panel.                                                                                                    |
| 1                | Expand or collapse the side navigation.                                                                                                    |
| К                | Press K to display the list of<br>shortcut keys in the iManage<br>Work Panel. Press K again to<br>close the shortcut keys help.                                                                                                    |
| ?                | Display the help topics within the<br>iManage Work Panel. Use the<br>UP and DOWN arrow keys to<br>navigate through the list of topics<br>displayed and press ENTER to<br>display the help topic. To close<br>help, press ESC.                                                                                                    |
| F or Ctrl + F    | Search                                                                                                    |
| D                | Navigate to the Documents tab                                                                                                    |
| R                | Navigate to the Folders tab                                                                                                    |
| E                | Navigate to the Emails tab                                                                                                    |
| М                |                                                                                                    |
|                  | Navigate to the My Matters tab                                                                                                    |
| С                | Navigate to the My Matters tab<br>Navigate to the Clients tab. Use<br>UP and DOWN to navigate<br>through the various documents<br>and press ENTER to open the<br>selected client.                                                                                                    |
| C<br>W           | Navigate to the My Matters tab<br>Navigate to the Clients tab. Use<br>UP and DOWN to navigate<br>through the various documents<br>and press ENTER to open the<br>selected client.<br>Open selected document, email,<br>folder or matter in iManage Work                                                                                                    |
| C<br>W<br>I      | <ul> <li>Navigate to the My Matters tab</li> <li>Navigate to the Clients tab. Use<br/>UP and DOWN to navigate<br/>through the various documents<br/>and press ENTER to open the<br/>selected client.</li> <li>Open selected document, email,<br/>folder or matter in iManage Work</li> <li>Open the Properties panel for<br/>selected document, email, folder<br/>or matter</li> </ul>                                                                                      |
| C<br>W<br>I<br>O | <ul> <li>Navigate to the My Matters tab</li> <li>Navigate to the Clients tab. Use</li> <li>UP and DOWN to navigate</li> <li>through the various documents</li> <li>and press ENTER to open the</li> <li>selected client.</li> <li>Open selected document, email,</li> <li>folder or matter in iManage Work</li> <li>Open the Properties panel for</li> <li>selected document, email, folder</li> <li>or matter</li> <li>Open the document in edit</li> <li>mode.</li> </ul> |

More information: defkey.com/zh/imanage-work-shortcuts

## Customize this PDF...